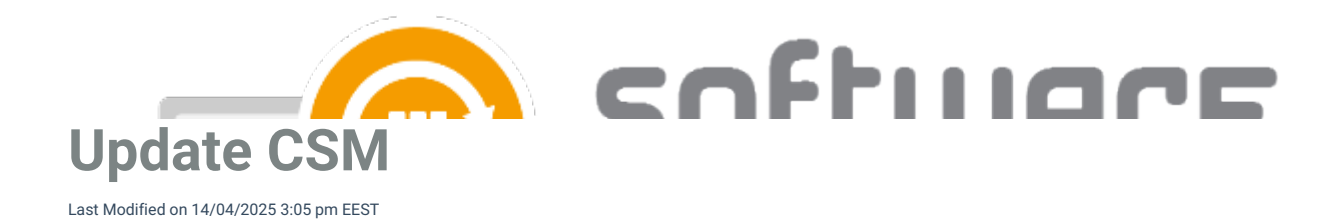

Updating Centero Software Manager is semi-automatic and it requires a few actions on a server with CSM installed. Follow these steps after Centero has announced a new version is released.

- 1. Launch Centero Software Manager.
- 2. You will be prompted to update CSM. Select Yes.

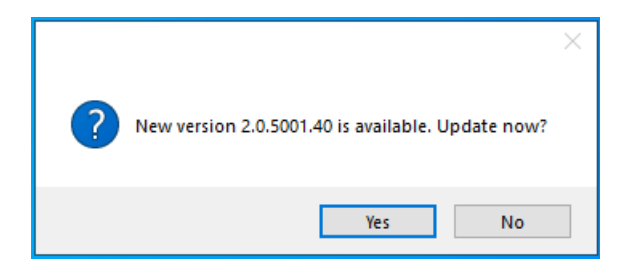

3. Select Start update and confirm the update by selecting Yes

| Centero Software Manager 2.0.5001 - installation | x  |
|--------------------------------------------------|----|
| Start update                                     |    |
| Client information                               |    |
| Current version: 1.0.5088 (update needed)        |    |
|                                                  | .: |
|                                                  |    |
| Centero Software Manager 2.0.5001 - installation | ×  |
| Client informatior<br>Current version            |    |
| Yes No                                           | :  |

4. Select Exit after CSM is updated

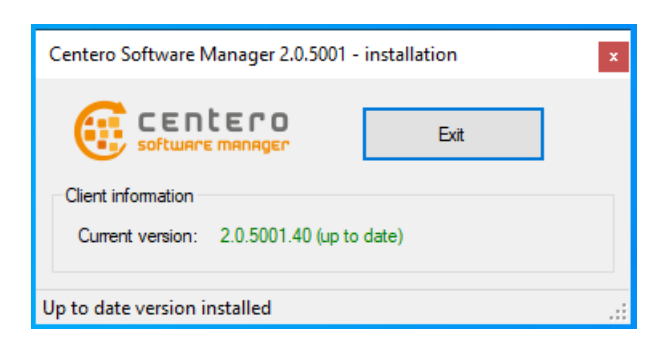

5. Launch Centero Software Manager and update configurations with Yes if prompted

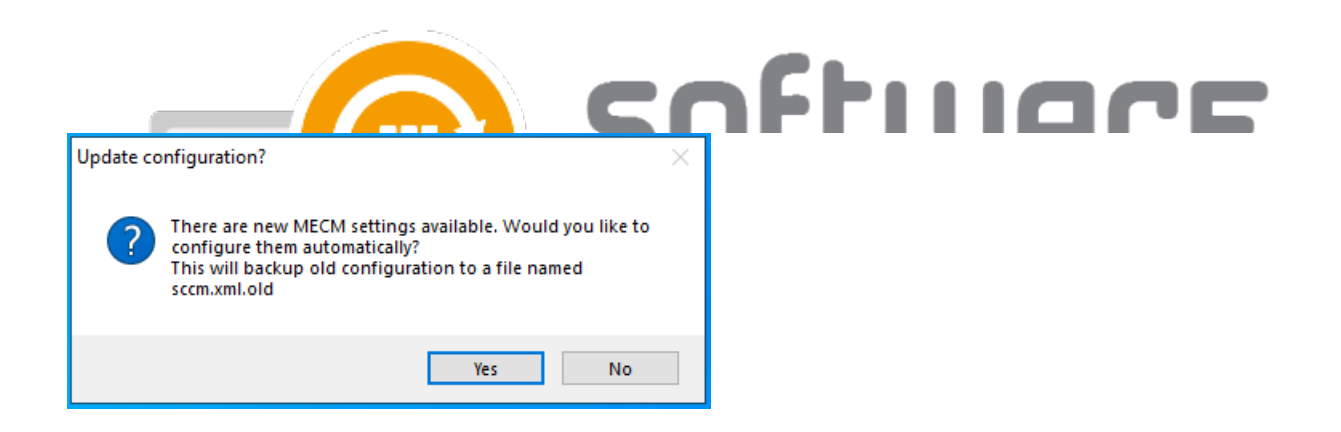

Additional steps after updating CSM from older version (<1.0.5088) to 2.0.5000 or later:

6. You will be prompted to enter ID and key to login to CSM. Follow these instructions to find the ID and key for your environment.

| Login              |              |                |  |
|--------------------|--------------|----------------|--|
| You can get ID and | d key from 🤇 | Centero Portal |  |
|                    |              |                |  |
| Environment ID     |              |                |  |
| Environment Key    |              |                |  |
|                    |              |                |  |
| Ok                 |              | Cancel         |  |

7. Once you have filled in your ID and key information, you will be prompted to login with CSM service user. This is the same AD account as you have used before in CSM.

| Change se            | rvice user                                                                                   | × |
|----------------------|----------------------------------------------------------------------------------------------|---|
|                      | MECM deployments will not work correctly if the service is ran<br>as a local system account! |   |
|                      | ОК                                                                                           |   |
|                      |                                                                                              |   |
| Service use          | er credentials                                                                               |   |
| Username<br>Password | domain\CSM_User                                                                              |   |
|                      | Ok Cancel                                                                                    |   |

If you don't remember the previous CSM service user, you can find the username from any CSM created application in MECM. Open application properties and check **Created by** information:

| Specify the administ | trative users who are responsible for this applic | cation.     |        |        |
|----------------------|---------------------------------------------------|-------------|--------|--------|
| Owners:              | Integration Client                                |             |        | Browse |
| Support contacts:    | srvcsm                                            |             |        | Browse |
| Created date:        | 6/22/2022 11:18 AM                                | Revision:   | 11     |        |
| Created by:          | CSM\srvcsm                                        | Status:     | Active |        |
| Modified date:       | 6/29/2022 11:27 AM                                | Superseded: | No     |        |
| Modified by:         | CSM\srvcsm                                        |             |        |        |

## Manual update

You can update CSM integration client manually with the following instructions:

- 1. Download the latest installer from Centero Portal
- 2. Run the msi installer file and follow on screen instructions